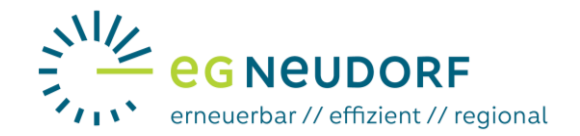

## Anleitung für die Aktivierung der 15-min. Ausleseintervalle am Smart Meter Portal der Netz NÖ Netzbetreiberportal öffnen und einloggen

Im ersten Schritt müssen Sie das Smart Meter Portal von Netz NÖ in Ihrem Browser öffnen:

## https://smartmeter.netz-noe.at/#/

Es empfiehlt sich, dieses Portal über Ihren Computer oder Laptop zu öffnen, da die Bedienung somit einfacher und übersichtlicher erfolgen kann.

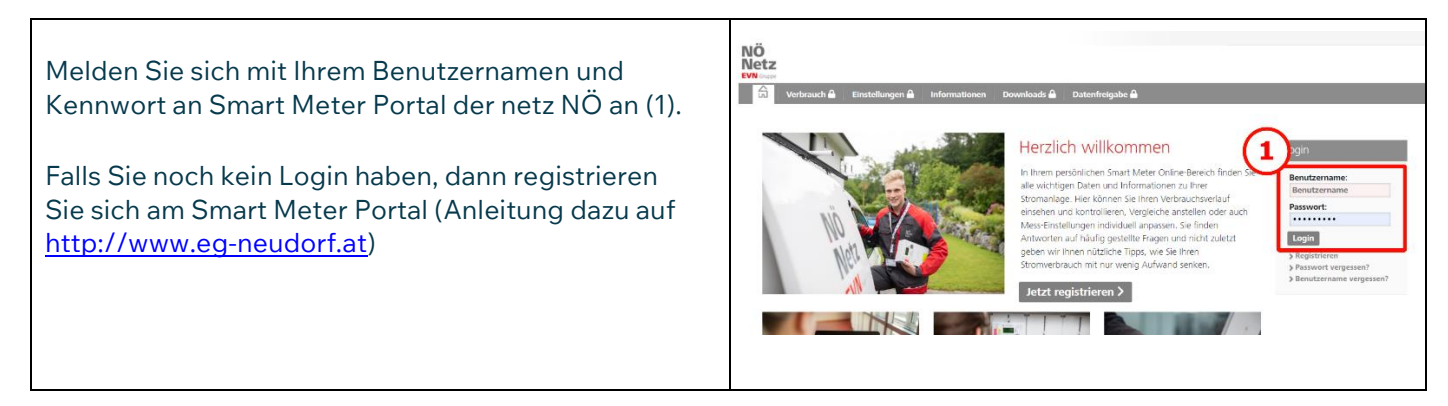

## Aktivierung der 15-min Ausleseintervalle (notwendig für die Energiegemeinschaft)

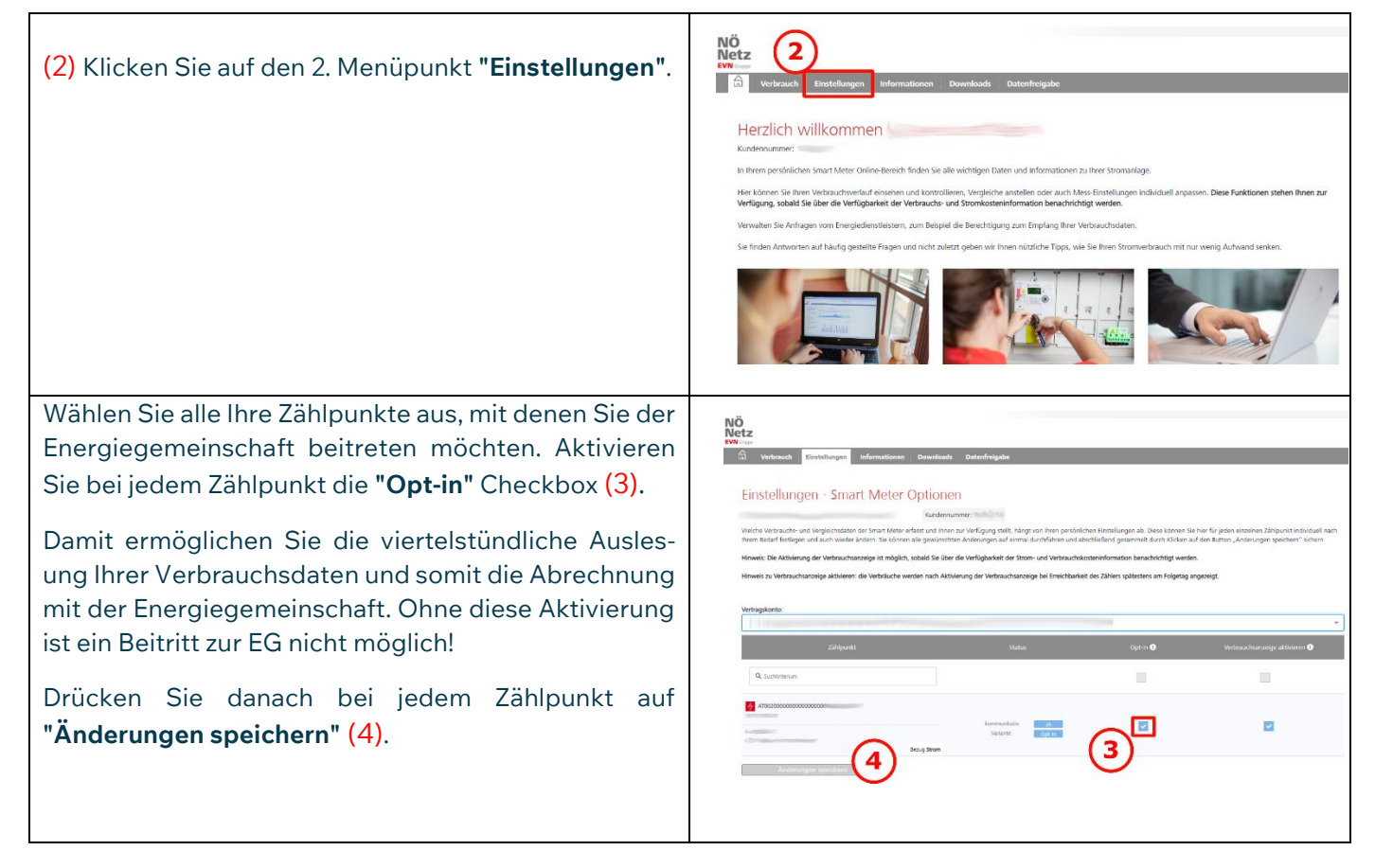